## 重修课程替代申请流程

1.进入学校企业号,找到"一网通办",点击进入; 2.点击下方"服务中心",找到"教务处"子栏目;

3.找到"课程替代申请"图标点击进入;

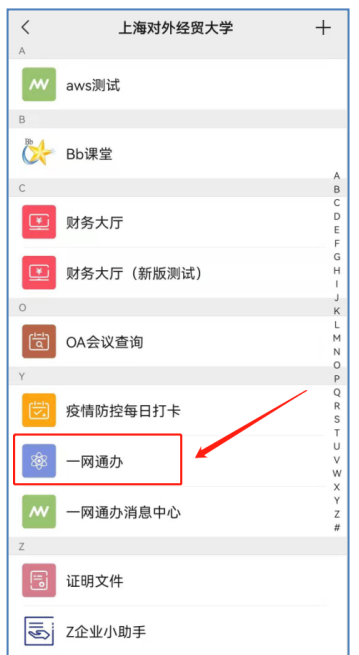

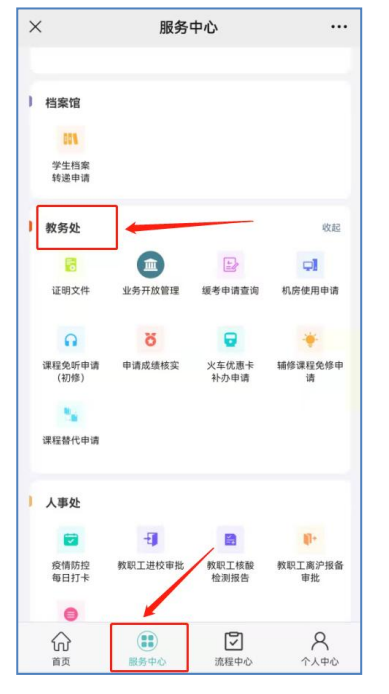

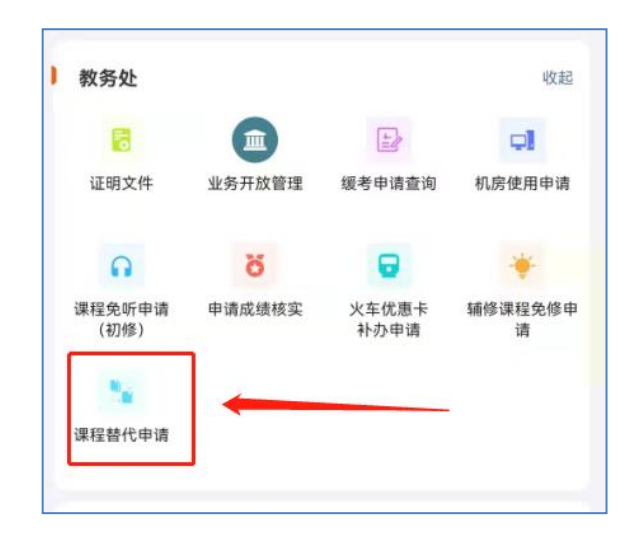

## 4.按要求完整填写相关信息,点击"提交",由相关人员审核。

| ×      | 课程替代申请   |    |
|--------|----------|----|
| 姓名     | -        |    |
| 联系电话   | •        | Ŷ  |
| 专业     |          |    |
| 所属学院   | 100      |    |
| 所属班级   |          |    |
| 第一门课   | •        | >  |
| 第一门课程  | <u>n</u> |    |
| 第二门课   | ·        | >  |
| 第二门课课和 | 문号       |    |
| 申请原因   |          |    |
| 审批记录   | _        |    |
| 作废     | 保存       | 提交 |

| 填写前必读:因后续年级教学计划变更,使学生未通过            |
|-------------------------------------|
| 课程无法在当前学期重修选课时,可申请重修当前学期课程          |
| 替代未通过课程。                            |
| 填写时,第一门课程选择未通过的必修课程,第二门课            |
| 程选择需要重修的当前学期课程。                     |
| 若需要重修的课程与课表中已安排课程时间冲突,请务            |
| 必在课程替代审批通过后,于线下填写《重新学习免听审批          |
| 表》办理 <b>重修免听,</b> 否则课程无法加入学生当前学期课表。 |
|                                     |
|                                     |
|                                     |